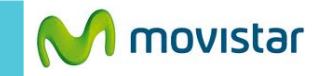

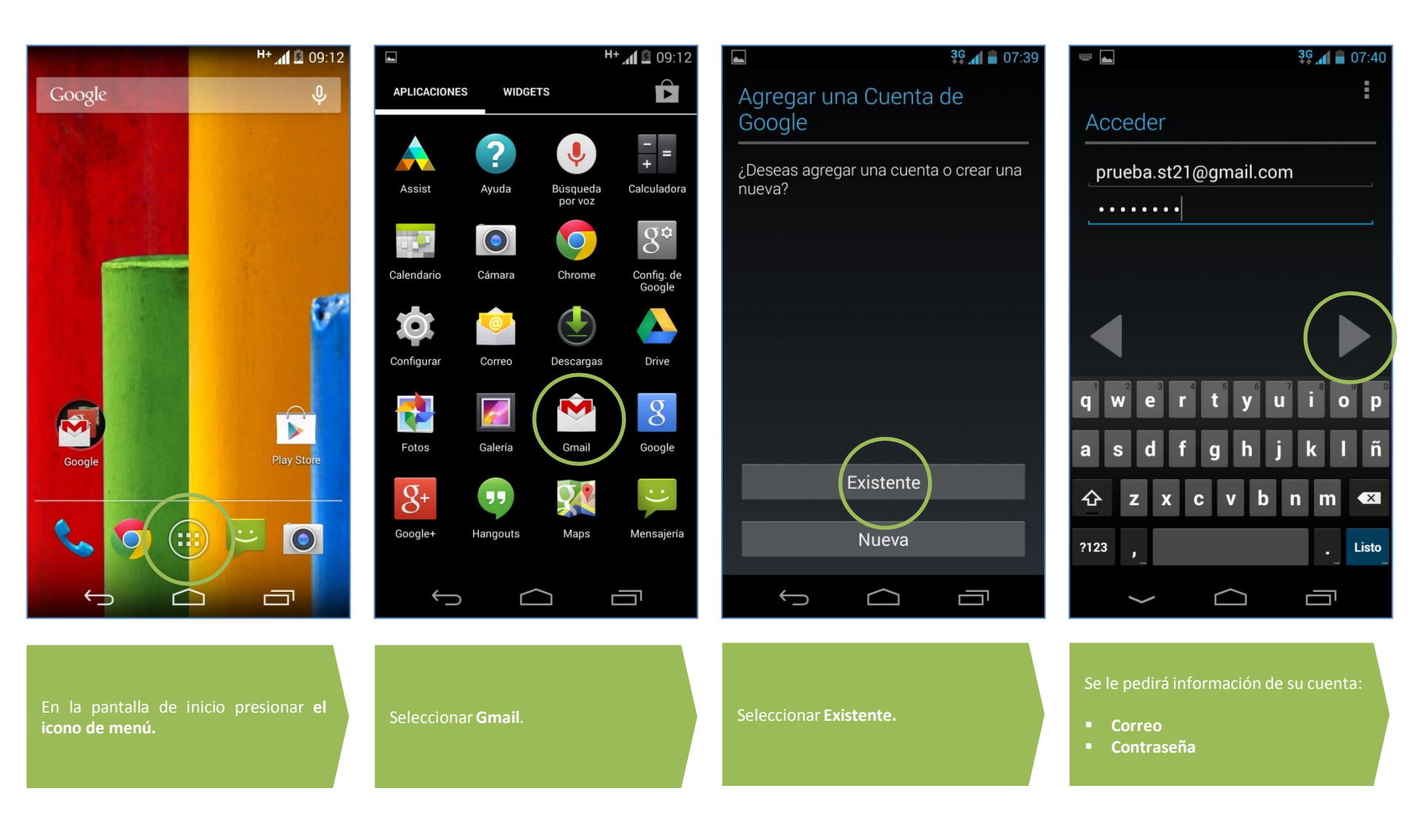

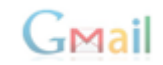

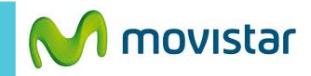

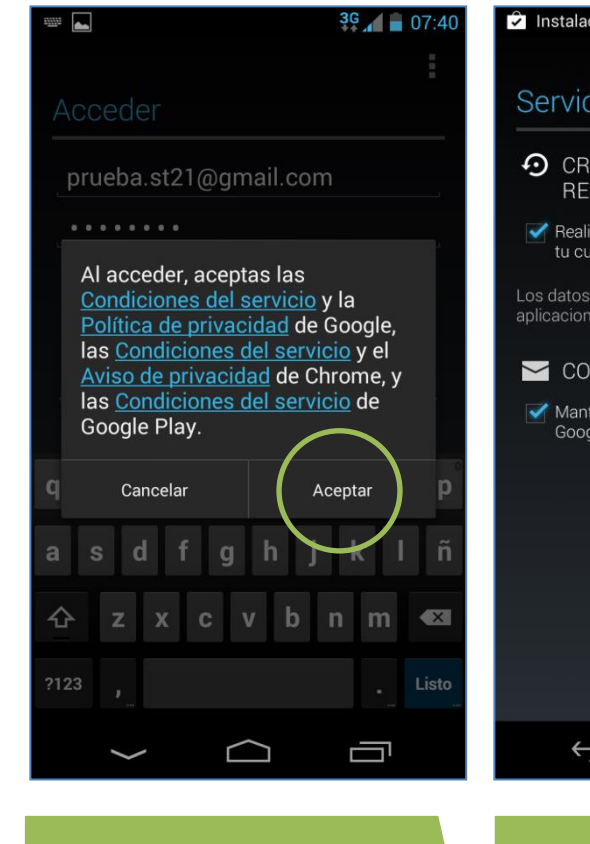

Si aparece la siguiente pantalla presionar **Aceptar**.

## Instalación correcta de "YouTube"

## Servicios de Google

- CREAR COPIA DE SEGURIDAD Y RESTABLECER
- Realiza una copia de seguridad de los datos en tu cuenta de Google.

Los datos incluyen aplicaciones, configuraciones de aplicaciones y sistemas, y contraseñas de Wi-Fi.

## 🔀 COMUNICACIÓN

- Mantenerme al día con novedades y ofertas de Google Play

Presionar el icono de la flecha.

## Cuenta no sincronizada Esta cuenta no está configurada para sincronizar el correo automáticamente. Toca Sincronizar ahora para sincronizar el correo una vez o Cambiar la configuración de sincronización para

 $\langle \mathbf{M} \rangle$ 

**configuración de sincronización** para que esta cuenta sincronice el correo automáticamente.

📚 🕂 🚺 💆 09:25

IJ

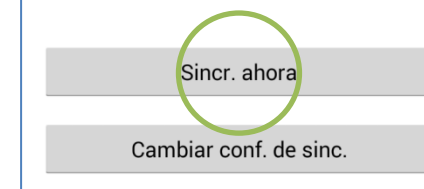

 $\frown$ 

Finalmente presionar Sincr ahora.

 $\hookrightarrow$ 

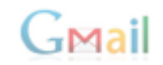